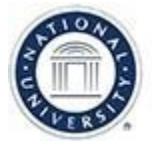

# OFFICE OF TEACHING & LEARNING STRATEGIES

Job Aid Objective: This job aid provides faculty with detailed instructions on all the different ways to Share Content in Blackboard Collaborate Ultra.

#### **Table of Contents**

- Accessing the Share Content panel (p.1)
- Share a Blank Whiteboard (p.2-3)
- Share Application/Screen Overview (p.3-6)
- Share Your Screen with One Monitor (p.4-5)
- Share Your Screen with Two Monitors (p.5-6)
- Share an Application Window (p.7)

- Share A Web Browser Tab (p.8)
- Share Files (p.9-10)
- Polling (p.11)
- Timer (p.12)
- Breakout Groups (p.12-14)

#### Accessing the Share Content panel

As a moderator, you can share: a blank whiteboard, application or screen, uploaded files, polling questions, and a timer. You can also create breakout groups.

Step 1: To access the Share Content, open the Collaborate panel by clicking on the purple tab.

| Step 2: At the bottom of the Collaborate Panel, click on the Share Co | ontent - |
|-----------------------------------------------------------------------|----------|
| icon. In Share Content you will see:                                  |          |

- A) Share Blank Whiteboard
- B) Share Application/Screen
- C) Share Files
- D) Polling
- E) Timer
- F) Breakout Groups.

| Primary Content                                                                                                    | Share Content          |            |  |  |  |  |
|----------------------------------------------------------------------------------------------------|------------------------|------------|--|--|--|--|
| Share Blank Whiteboard<br>Share Application/Screen<br>Share Files<br>Secondary Content<br>Polling<br>Polling<br>Timer<br>E<br>Neteract<br>Breakout Groups<br>F<br>Share Content | Primary Content        |            |  |  |  |  |
| Share Application/Screen B<br>Share Files C ><br>Secondary Content<br>Polling D ><br>Solution Timer E ><br>Interact<br>Breakout Groups F ><br>Share Content                     | Share Blank Whiteboa   | rd A       |  |  |  |  |
| Share Files                                                                                                    | Share Application/Scre | en B       |  |  |  |  |
| Secondary Content  Polling Polling  Timer  Interact  Breakout Groups  F  Share Content                                                                                          | Share Files            | <b>C</b> > |  |  |  |  |
| Polling D ><br>Timer E ><br>Interact<br>Breakout Groups F ><br>Share Content                                                                                                    | Secondary Content      |            |  |  |  |  |
| Timer<br>Interact<br>Breakout Groups<br>Share Content                                                                                                    | Polling                |            |  |  |  |  |
| Interact Breakout Groups F Share Content                                                                                                    | Timer                  | <b>E</b> > |  |  |  |  |
| Breakout Groups F > Share Content                                                                                                    | Interact               |            |  |  |  |  |
|                                                                                                    | Breakout Groups        | F >        |  |  |  |  |
|                                                                                                    |                        | ية ×       |  |  |  |  |

**Step 3:** You can close the "Share Content" panel at any time by clicking on the Collaborate tab on lower right-hand corner.

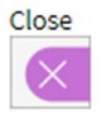

Open

#### Share a Blank Whiteboard

\*Best Practice: The whiteboard is a great tool to use for a discussion-based collaborative activity that doesn't require too much preparation, such as a quick brainstorm. The whiteboard tools can be used while sharing a blank whiteboard or files (.pdf, .ppt, or image). To encourage student engagement, you'll want to make sure that the whiteboard tools have been activated for students to use. *Note: Content created with the whiteboard tools will not be saved.* 

Step 1: Click on "Share Blank Whiteboard" in the Share Content tab of the Collaborate panel. Note the key areas of the whiteboard:

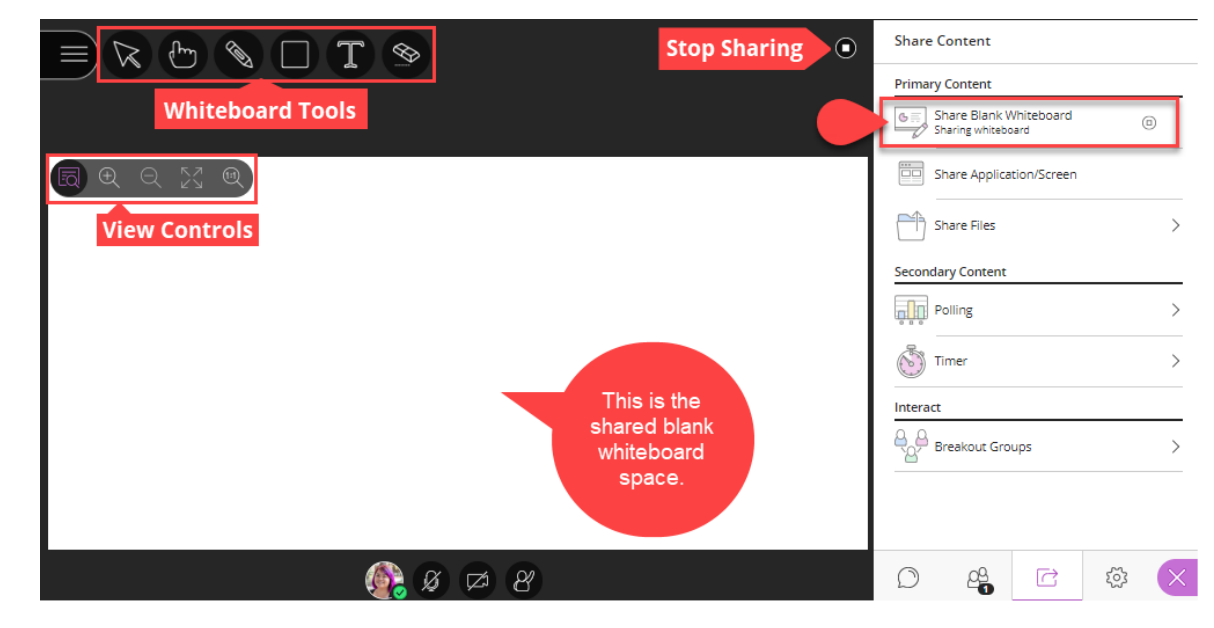

Step 2: In the upper left-hand corner, click on a tool icon and start annotating the whiteboard. If you want students to access these tools, make sure that permission is activated. *\*For detailed descriptions of the Whiteboard tools see:* <u>Ultra: Interface and Tool Reference Guide</u>

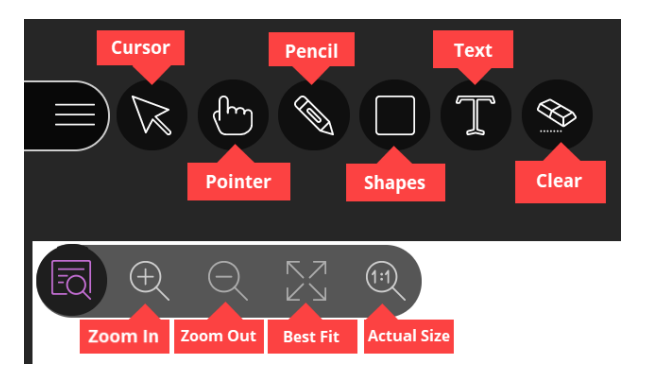

**Step 3:** Here is an example of an annotated whiteboard created during a brainstorm. Click on "Stop Sharing" in the upper righthand corner of your screen to stop sharing the whiteboard.

| 🗏 🖉 🖑 🖉 🖾 🖉             | $\sim$ O                                                                        | Stop Sharing                  |
|-------------------------|---------------------------------------------------------------------------------|-------------------------------|
|                         |                                                                                 |                               |
| Building Relationships  | BRAINSTORM ACTIVITY                                                             | Proactive Students            |
|                         | Growth mindset                                                                  |                               |
| Seeing students improve |                                                                                 | Understanding student's needs |
| What                    | is the most rewarding aspect of teaching?                                       |                               |
| Student Feedback        | Student's a                                                                     | ttaining goals                |
|                         | Active Participation                                                            | Student Engagement            |
|                         | ()<br>()<br>()<br>()<br>()<br>()<br>()<br>()<br>()<br>()<br>()<br>()<br>()<br>( | Harriet                       |

#### Share Application/Screen Overview

#### \*Best Practices:

- For an optimal experience, using two computer monitors (screens) for Ultra sessions allows you to view the session window and the shared content at the same time.
- When you share your screen, application, or browser tab, it is seen by everybody in the live session and anybody viewing the recording later.
- Frequently monitor any chat messages or feedback, while sharing your screen or applications.
- If you plan to share multiple items, do a test run prior to the start time of the session, so that you can get comfortable with switching between different shared items.
- Share Application/Screen is best used via the Google Chrome internet browser.

#### Accessing Share Application/Screen: In the Share Content tab of

the Collaborate panel, click on Share Application/Screen.

**\*Note:** You may be asked to download an extension, or a software that adds new features to your browser. Say yes; this should only take about 20 seconds.

| Share Content            |   |
|--------------------------|---|
| Primary Content          |   |
| Share Blank Whiteboard   |   |
| Share Application/Screen | - |
| Share File Share Content | • |
|                          | × |

**Choosing what to share:** Share Application/Screen allows moderators and presenters to share content from the following three options -

- A) Your Entire Screen (p.4-6) –
   Attendees see your desktop, any open windows, and all areas that you navigate to in real time.
- B) Application Window (p.7) –
   Attendees see the chosen application window (E.g. excel files, word documents, or other computer programs).
- C) **Browser Tab** (*p.8*) Attendees see the chosen browser tab (E.g. Chrome Tab).

| Share your screen                     |                                                                                                    |                     |
|---------------------------------------|----------------------------------------------------------------------------------------------------|---------------------|
| share your screen                     |                                                                                                    |                     |
| us.bbcollab.com wants to share the co | ntents of your screen. Choose what y                                                                                                    | ou'd like to share. |
| A Your Entire Screen                  | B Application Window                                                                                                    | C Chrome Tab        |
| Screen 1                              | Mar and a marked and a marked an<br>marked and a marked and a marked and a marked and a marked and a marked and a marked and a marked and a marked an<br>marked and a marked and a marked and a marked and a marked and a marked and a marked and a marked and a marked and a marked and a marked and a marked and a marked and a marked and a marked and a marked and a marked and a marked and a marked and a marked and a marked and a marked and a marked and a marked and a<br>marked and a marked and a marked and a marked and a marked and a marked and a marked and a marked and a marked and a marked and a marked and a marked and a marked and a marked and a marked and a marked and a marked and a marked and a m |                     |
|                                       |                                                                                                    |                     |

| Share Cancel |  |
|--------------|--|
|--------------|--|

#### **Sharing Your Screen with One Monitor**

\***Note:** If you are only using one monitor, you only see the screen that you're sharing. This requires navigating away from the Ultra session window, but not closing it out completely. Attendees see your desktop, any open windows, and all areas that you navigate to in real time. Make sure to close any windows and applications you don't want others to see before starting to share your screen.

**Step 1:** In the Share your screen window, select Your Entire Screen, then click on the screen (there will only be one option), and then click Share.

Share your screen

us.bbcollab.com wants to share the contents of your screen. Choose what you'd like to share

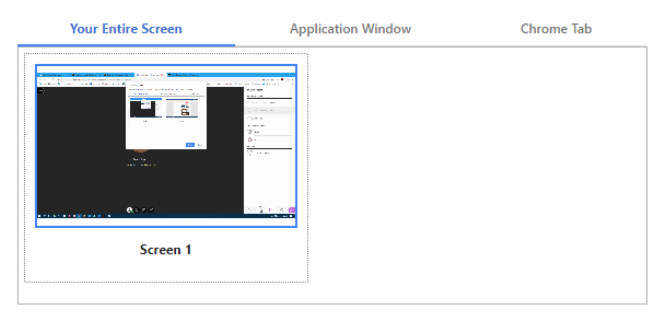

Share

Cancel

**Step 2:** After clicking on Share, a tunneling effect occurs; this is normal.

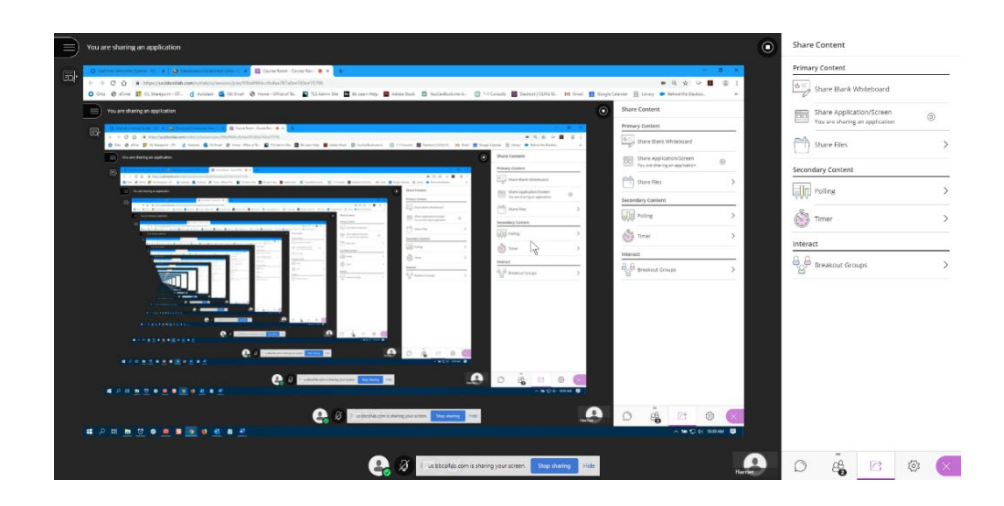

**Step 3:** Navigate away from the Ultra Session window by minimizing the window and clicking on the file or program you want to share from your computer. Then maximize the file or program window you want to share.

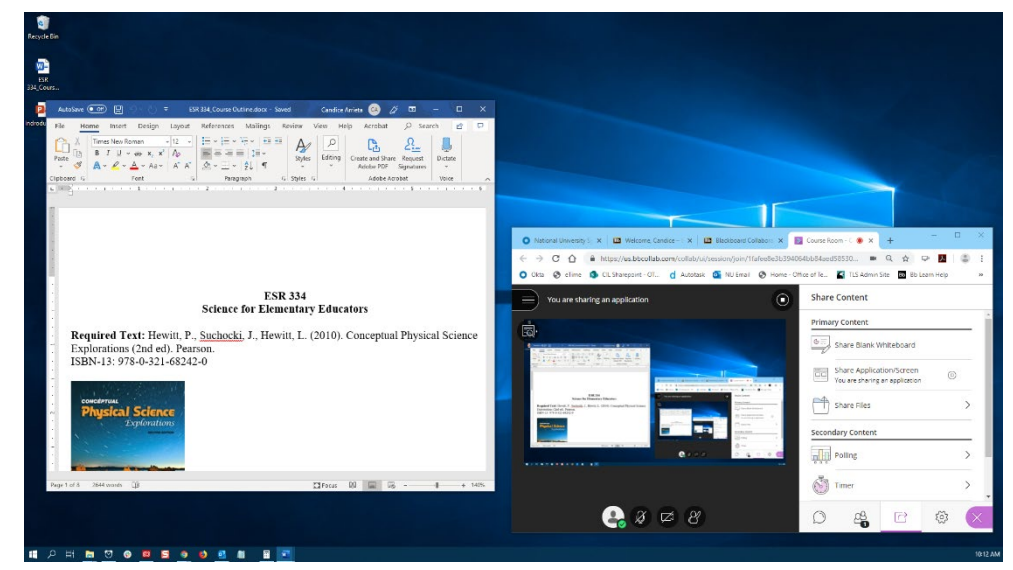

This is what participant's see:

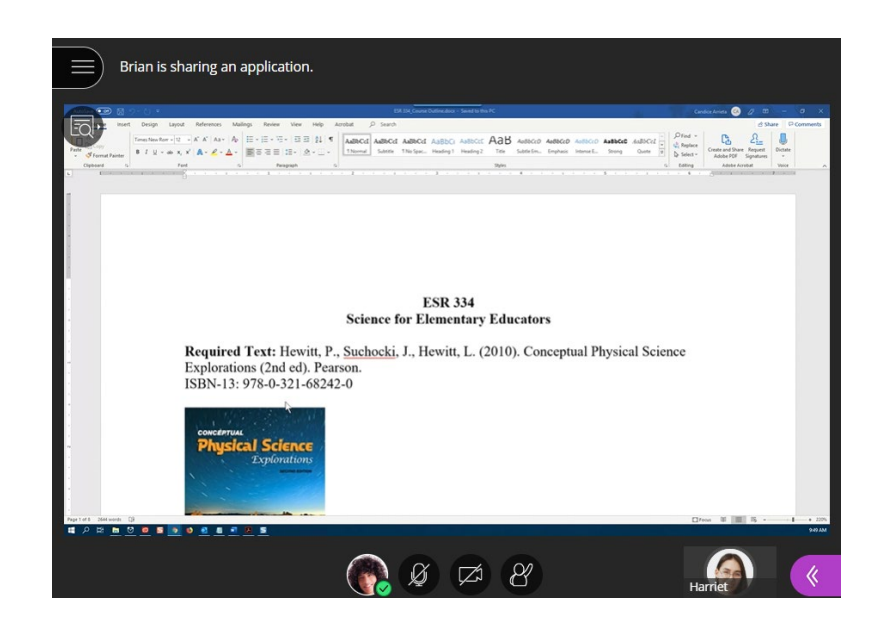

**Step 5:** Your Ultra session window is not visible while the shared file is maximized, but you know that it is being shared based on this notification. When are you done sharing your screen, click on **Stop Sharing**.

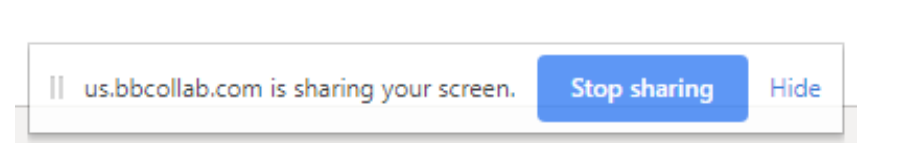

#### **Sharing Your Screen with Two Monitors**

\*Note: If you are using two monitors, as the moderator you can see the Ultra window and the screen, application, or tab you are sharing concurrently. Attendees see your desktop, any open windows, and all areas that you navigate to in real time. Make sure to close any windows and applications you don't want others to see before starting to share your screen.

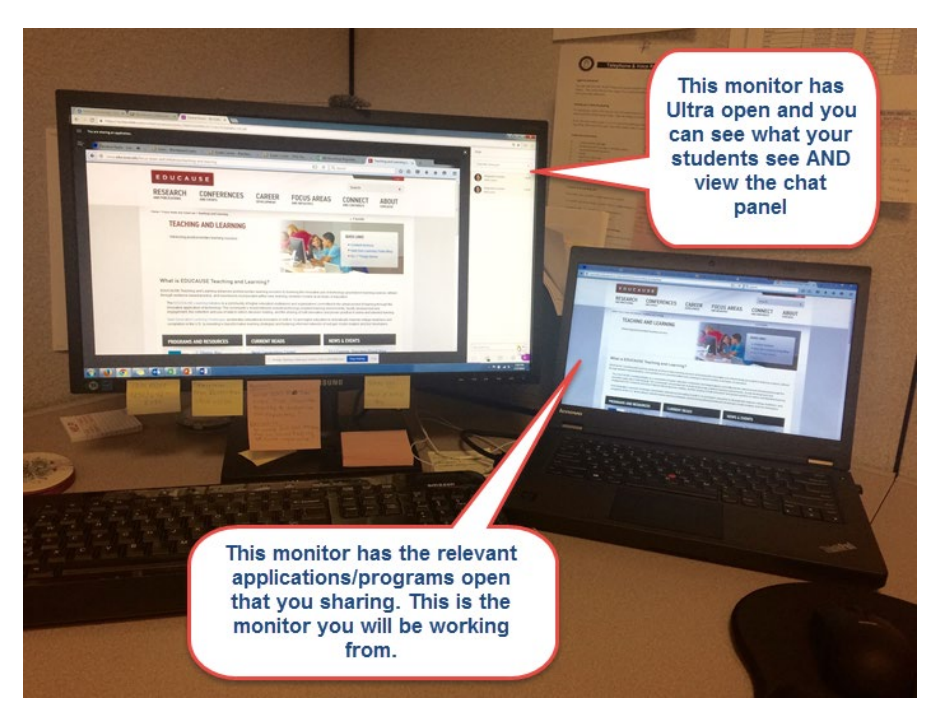

**Step 1:** Open the file or program on the screen that you will be sharing. Keep the Ultra Session window open on your other screen.

| 🗿 hatons (Jiwarshy under - M) - N - 🙀 Beldstand Octomore Unter - I - X - 📑 Counter Room - Counter Room - 🗰 - X - 4- |                          | Annine 🐨 😥 🕴 Bill Cone United to - Second A.M. 🧳 🗰 - 🗢                                                                                                    |
|----------------------------------------------------------------------------------------------------|--------------------------|----------------------------------------------------------------------------------------------------|
| + + C 🛆 🛊 hipp//akteelab.com/celab/u/manej.co/Urodiscide/HeatSchelad/1                                              | * < < > <b>=</b> (0)     | The Henry must Swipe Layout Melenson Mellings Roview View Telly American (P. Sourch )                                                                                                    |
|                                                                                                    | Share Content            | La Transmission (P + C + (P + A)) (E + (P + A)) (E + (P +  |
|                                                                                                    | Primary Content          | ·                                                                                                    |
|                                                                                                    | Share Blank Whiteboard   |                                                                                                    |
|                                                                                                    | Share Application/Screen | ESR 334<br>Science for Elementary Educators                                                                                                    |
| Harriet Herman                                                                                                    | Share Files              | Required Text: Hewitt, P., Suchocki, J., Hewitt, L. (2010). Concentual Physical Science                                                                                                    |
|                                                                                                    | Secondary Content        | Explorations (2nd ed). Pearson.<br>ISBN-13: 978-0-321-68242-0                                                                                                    |
|                                                                                                    | Polling >                |                                                                                                    |
|                                                                                                    | S Timer >                | exectinal<br>Physical Science                                                                                                    |
|                                                                                                    | Interact                 | Explorations                                                                                                    |
| Ronda #2                                                                                                    | Breakout Groups          |                                                                                                    |
|                                                                                                    | -                        |                                                                                                    |
| Screen 1                                                                                                    |                          | A ANTI A REAL AND A ANTI STORE OF A STORE OF A STORE OF A STORE OF A STORE OF A STORE OF A STORE OF A STORE OF A STORE A STORE |
|                                                                                                    | ^₩፬1 1888 □              |                                                                                                    |

#### Share your screen

us.bbcollab.com wants to share the contents of your screen. Choose what you'd like to share.

**Step 2:** After clicking on the Share Application/Screen within the Collaborate panel, select the screen you would like to share in the "Share your screen" window. Then click Share.

| Research in Back and a |                                                                                                    |
|------------------------|----------------------------------------------------------------------------------------------------|
|                        | A and a set of the set of the set of t |
| Screen 1               | Screen 2                                                                                                    |

Share

Cancel

Step 3: You will notice that the tunneling does not occur.

| C -> C 0 + https://controller.com/control/control/c | 🖝 tit 🛛 koogeto (21 🔂 🗄                                  | The Hame root Swigs Lauss Beiness Mailing Beine Teo Ibig Jordat // Swidt                                                                                                    | 1 Share Gronments                                                                                                    |
|----------------------------------------------------------------------------------------------------|----------------------------------------------------------|----------------------------------------------------------------------------------------------------|----------------------------------------------------------------------------------------------------|
| You are sharing an application                                                                                                    | Share Content                                            | The first state of the state of the state o | 223 Antroit Anthone Anthone An |
| A second second se                                                                                                    | Primary Content                                          | symbol 5 tor 6 August 6 View                                                                                                    | R 10000 Associated water a                                                                                                    |
| Construction of the last Memory May May May May May May May May May Ma                                                                                                    | Share Blank Whiteboard                                   |                                                                                                    |                                                                                                    |
| angenere al core a managen al super angene al super al super angenere angenere angenere angenere angenere angen                                                                                                    | Share Application/Screen  Tou are sharing an application |                                                                                                    |                                                                                                    |
|                                                                                                    | files >                                                  |                                                                                                    |                                                                                                    |
|                                                                                                    | Secondary Content                                        |                                                                                                    |                                                                                                    |
|                                                                                                    | Polling >                                                | FSD 334                                                                                                    |                                                                                                    |
| ESR 334                                                                                                    | 999                                                      | Salama fan Elementeur Educatour                                                                                                    |                                                                                                    |
| Science for Elementary Educators                                                                                                    | S Timer >                                                | Science for Elementary Educators                                                                                                    |                                                                                                    |
| Required Text: Hewitt, P., Suchocki, J., Hewitt, L. (2010). Conceptual Physical Science                                                                                                    |                                                          | Required Text: Hewitt, P., Suchocki, J., Hewitt, L. (2010). Concer                                                                                                    | ptual Physical Science                                                                                                    |
| Explorations (2nd ed). Pearson.<br>ISBN 13: 978-0-321-68242-0                                                                                                    | 0.0                                                      | Explorations (2nd ed). Pearson.                                                                                                    |                                                                                                    |
| 1001-13. 770-021-00242-0                                                                                                    | Breakout Groups                                          | ISBN-13: 978-0-321-68242-0                                                                                                    |                                                                                                    |
|                                                                                                    |                                                          | -                                                                                                    |                                                                                                    |
| Physical Science                                                                                                    |                                                          |                                                                                                    |                                                                                                    |
|                                                                                                    |                                                          | Physical Science                                                                                                    |                                                                                                    |
|                                                                                                    |                                                          | Explorations                                                                                                    |                                                                                                    |
| April Store Description of the second second s                                                                                                    |                                                          | access prices                                                                                                    |                                                                                                    |
|                                                                                                    | -                                                        |                                                                                                    | Corrector O                                                                                                    |
|                                                                                                    |                                                          | · · · · · · · · · · · · · · · · · · ·                                                                                                    | Screen 2                                                                                                    |
| 🖆 A 🛪 👞                                                                                                    | Na nev celí celcer                                       |                                                                                                    | NU27AH                                                                                                    |

**Step 4:** When are you done sharing your screen, click on Stop Sharing.

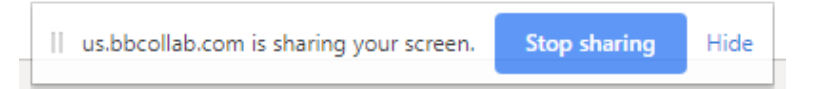

#### **Sharing An Application Window**

\***Note:** All open computer applications will appear in the Share your screen window (E.g. open files or other programs). If you want to share a PowerPoint presentation, a PDF, or images, it is suggested to upload and share the file within the "Share Files" area in the Ultra session (See p.

**Step 1:** In the "Share your screen" window, select the **Application Window** tab (A), then click on the application (B), and then click Share (C).

Share your screen

us.bbcollab.com wants to share the contents of your screen. Choose what you'd like to share.

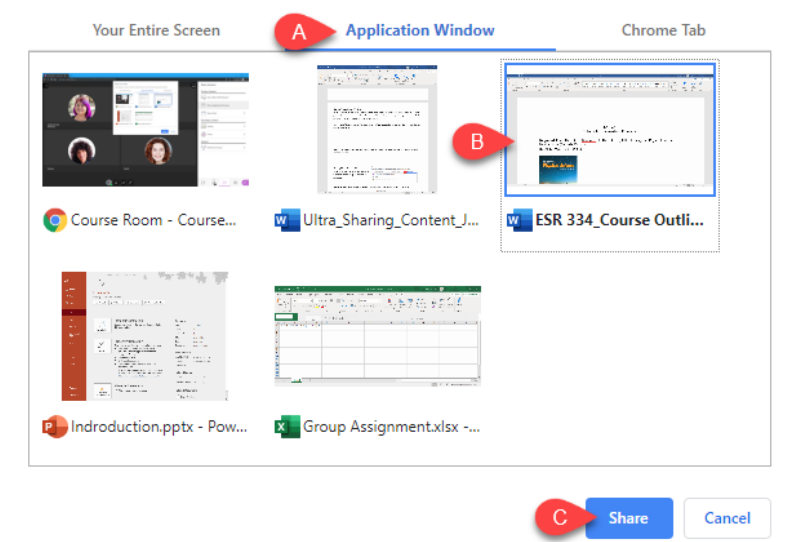

**Step 2:** Attendees will only see the chosen application window (E.g. excel files, word documents, or other computer programs).

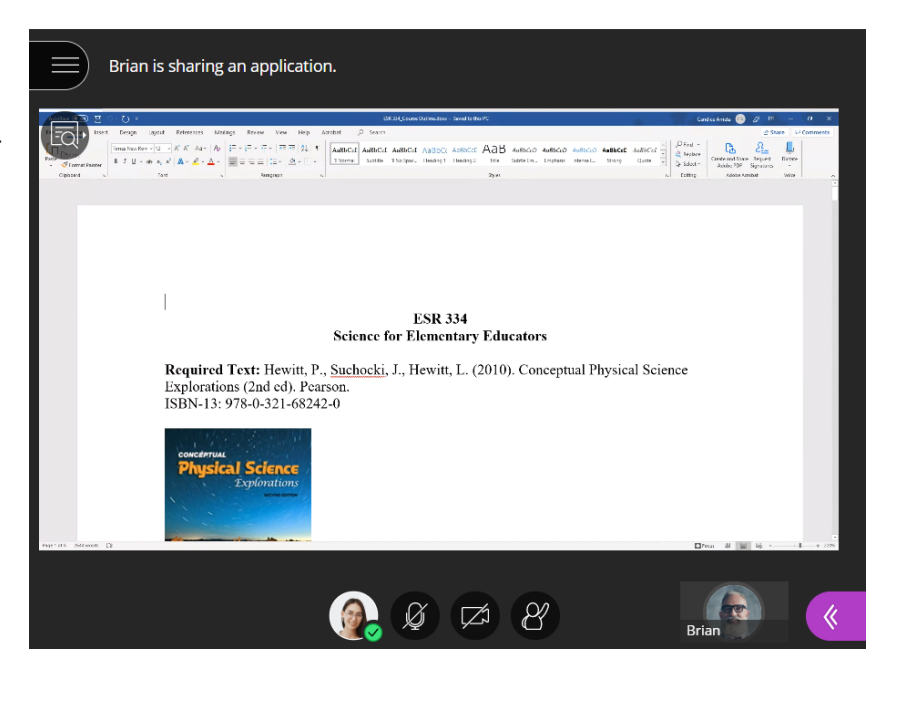

**Step 3:** When are you done sharing your screen, click on Stop Sharing.

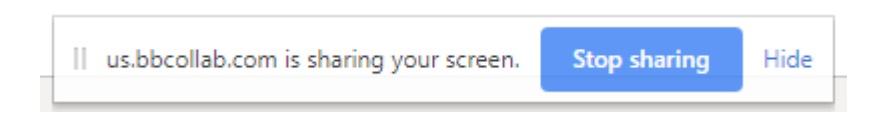

#### Sharing a Web Browser Tab

\*Note: Participants see all tabs that you currently have open in your web browser (E.g. Chrome Tab).

Share your screen

**Step 1:** (In this example, we will be sharing a website using the Google Chrome browser.) In the "Share your screen" window: select the browser tab (A), select the website you want to share (B), and then click Share (C).

\***Best Practice** - Make sure to have the website open in a new tab so that it appears as an option to share.

| is.bbcollab.com wants to share the contents of your screen. Choose what you'd like to share. |                                       |                            |                               |  |
|----------------------------------------------------------------------------------------------|---------------------------------------|----------------------------|-------------------------------|--|
|                                                                                              | Your Entire Screen                    | Application Window         | A Chrome Tab                  |  |
| Bb                                                                                           | Blackboard Collaborate Ultra – ESR 33 | 4 Science for              |                               |  |
| ۶                                                                                            | Course Room - Course Room - Bb Col    | laborate                   |                               |  |
| î                                                                                            | Library 📕                             |                            |                               |  |
| 0                                                                                            | Accredited College with Bachelor's De | gree & Graduate Programs ( | Online & On-Campus - National |  |
| V                                                                                            | eTextbooks   Rent or Buy Online Textb | ooks   VitalSource         |                               |  |
| 0                                                                                            | National University System - My Appli | cations                    |                               |  |
|                                                                                              |                                       |                            |                               |  |
|                                                                                              |                                       |                            | C Share Cancel                |  |

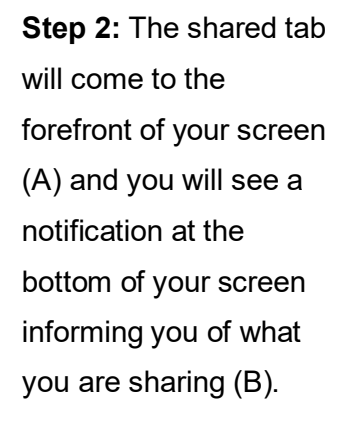

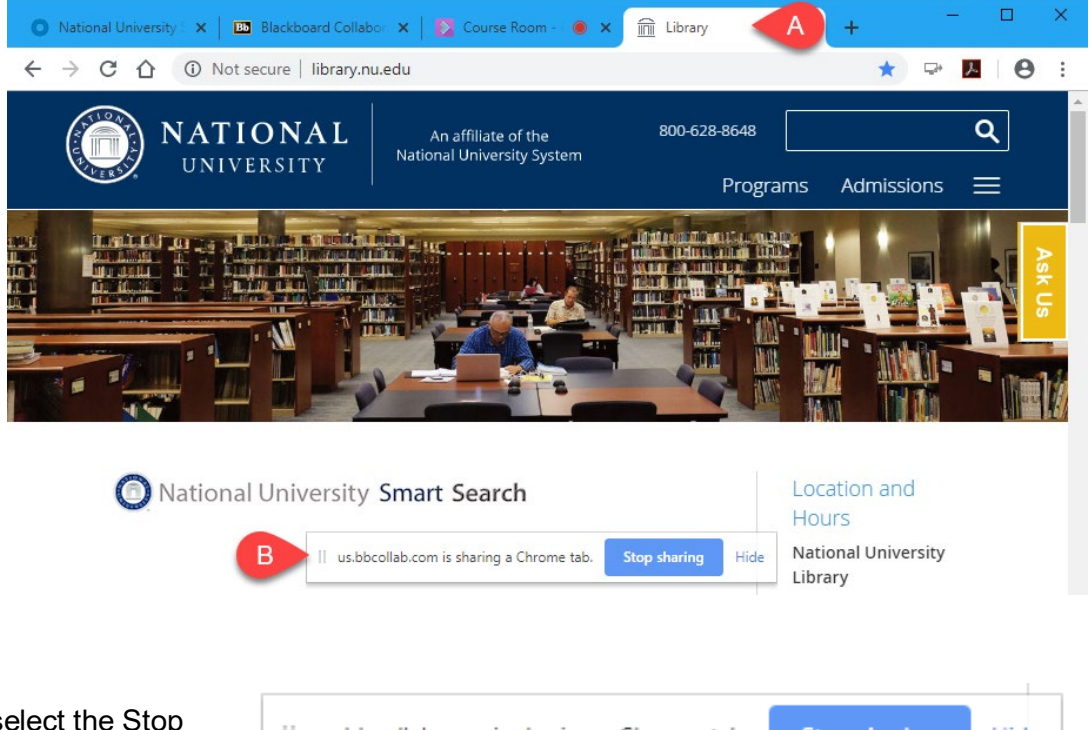

**Step 3:** To stop sharing select the Stop sharing button.

II us.bbcollab.com is sharing a Chrome tab. Stop sharing Hide

Step 4: To navigate back to the session, click on the Blackboard Collaborate Ultra Tab in the web browser.

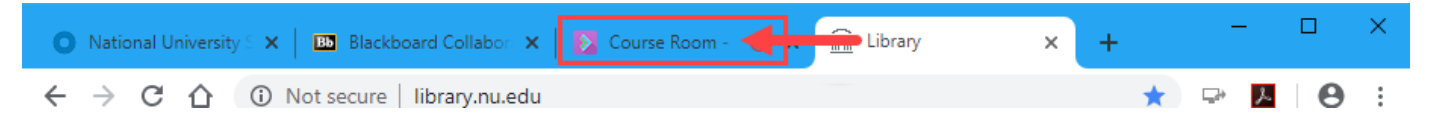

### Sharing Files (Images, PowerPoints, or PDFs)

You can share the following files using the Share Files tool: JPEG, PNG, PDF, and PPT (try to keep PPT files to ≤60 MB in size).

\***Best Practice** – Some files may take more than a couple of minutes to load. If you've set up the session with early entry at 60 minutes prior, you should use this time to prepare and upload any files you are planning to share during your session. If you plan to use a file at the beginning of your session, share the file at least 5 minutes prior to the start time of your session.

**Step 1:** To Share Files (In this example, we will be uploading a PowerPoint presentation.) Open the Collaborate Panel (A). Click on the "Share Content" icon (B). Click on "Share Files" (C).

**Step 2:** In the "Share Files" area, drag or upload files into the "Add Files" box.

**Step 3:** Under the "Uploading" area, you will see a purple circle indicating the progress of the file (*Uploading and Converting*). Allow time for the files to upload, this may take a few minutes depending on the size of the file.

Uploading Uploading Uploading

**Step 4:** When the files have successfully uploaded, you will see them in the "Files" area. Even if you navigate away from this panel, the files will remain in this area until you are ready to share them. To share the file to the Main Stage:

- A) Click on the file (Selected file will be in a dark grey).
- B) Click on Share Now.
- C) To delete or rename the file, click on the File options icon and select Remove File.

#### < Share Files

Main Room Files

Share Files

Add Files

Drag image, PowerPoint, or PDF files. Or select to

 choose files.

Share Now

 $\square$ 

ැි

< Share Files

+ Add Files

Drag image, PowerPoint, or PDF files. Or select to choose files.

ile optio

ည်း

>

**Step 5:** After clicking Share Now, you can select the first slide you want to show. This will be the first slide your students see.

# Select a slide to navigate to

< Navigate Slides

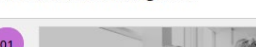

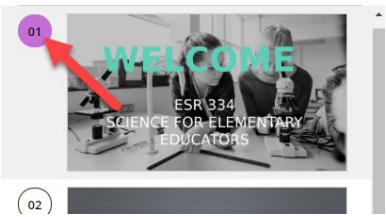

Step 6: You will see the shared file on the Main Stage.

**Step 7:** Study the image below for details on the Ultra interface. A) The whiteboard tools are available for you and for students to use. Make sure to activate them. B) To stop sharing the file, click the stop button.

C) The zoom controls can be used in Share File mode. This will only affect the view of the user and not other participants' views. Chat messages will show up in the left-hand side of the screen as well. This is not the default view, so make sure to complete the steps to access chat.

#### 🛛 🖉 🗖 🗖 🖉 🗇 🔊 < Everyone B -Q. Let's start with this ice breaker activity. **HOW LONG HAVE YOU BEEN TEACHING?** Using the Textbox whiteboard tool, type in your initials in the column that indicates how long you've been teaching. Add your initials to the appropriate column, using the Textbox whiteboard tool 0-2 years 2-5 years 5-10 years 10+ years HP HG CA AB View the chat in the Collaborate HW RW panel Students use the whiteboard tools to write on the slide. .pptx (3/10) $\rightarrow$ Say something ..... **Click to** navigate slides -\$ \$ 3 C D 3

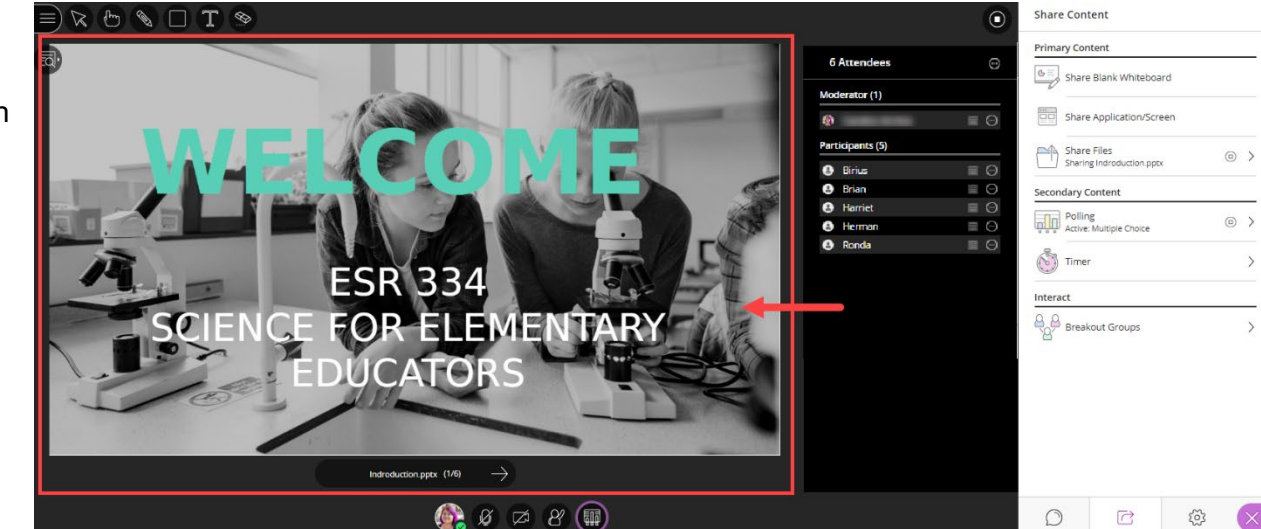

### Polling

You can also use polling to keep your participants engaged. It can also be used as helpful way to check the participant's understanding and/or receive reflective feedback. You may also want to use polling questions periodically throughout your session.

\*Best Practice: Share a pre-uploaded a slide with the question and answer options, this slide may also be built into a PowerPoint presentation or PDF file.

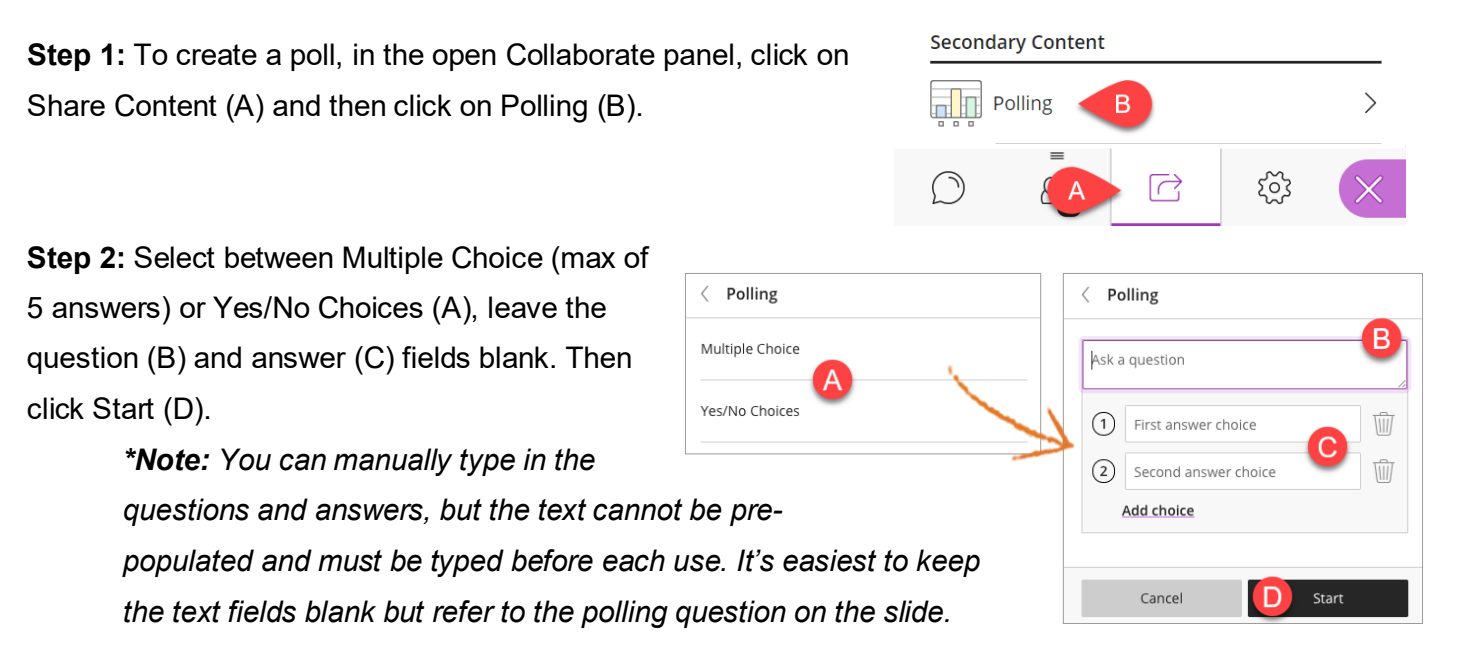

(

(

(

**Step 3:** The polling window will appear above the main stage tools. Participants will make their selections and then you can lock the poll if you choose (so participants can't change their answer) by clicking on **Show Responses** (A). As the moderator, you can see individual responses in the attendees (B).

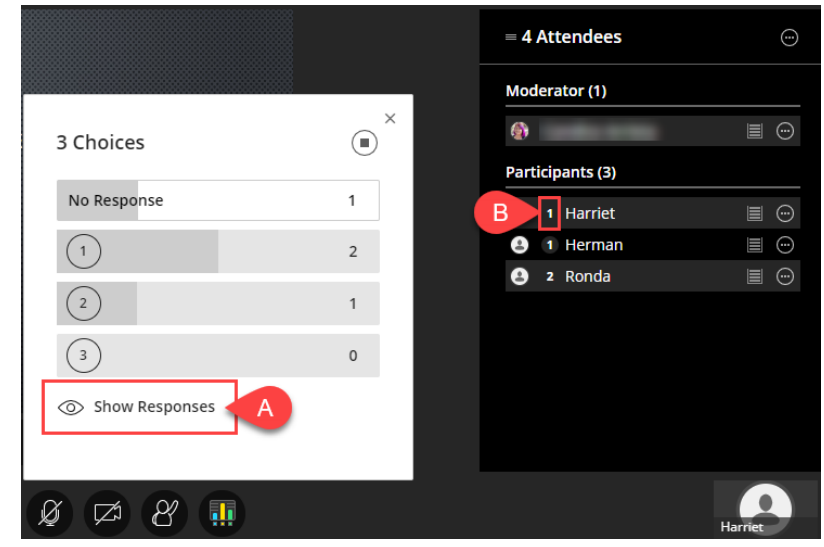

**Step 4:** Participants can only see their answer and the overall polling results on the main stage (A). When you are done with the poll, click the stop icon (B).

| oll Results | × | Polling Question #1 | B           |
|-------------|---|---------------------|-------------|
| No Response | 1 | No Response         | End polling |
| 1 A         | 2 | 1 A                 | 2           |
| <b>2</b> B  | 1 | 2 B                 | 1           |
| 3 C         | 0 | 3 C                 | 0           |
|             |   |                     |             |

🚿 Hide Responses

<u>Clear</u>

## <u>Timer</u>

Step 1: In the Collaborate panel, click on the Share Content icon.

Step 2: Click on Timer.

**Step 3:** Fill out the Timer settings. \**By default, the timer is set at 5 Minutes.* 

Step 4: Click Start.

**Step 5:** The timer will appear at the bottom the Main Stage.

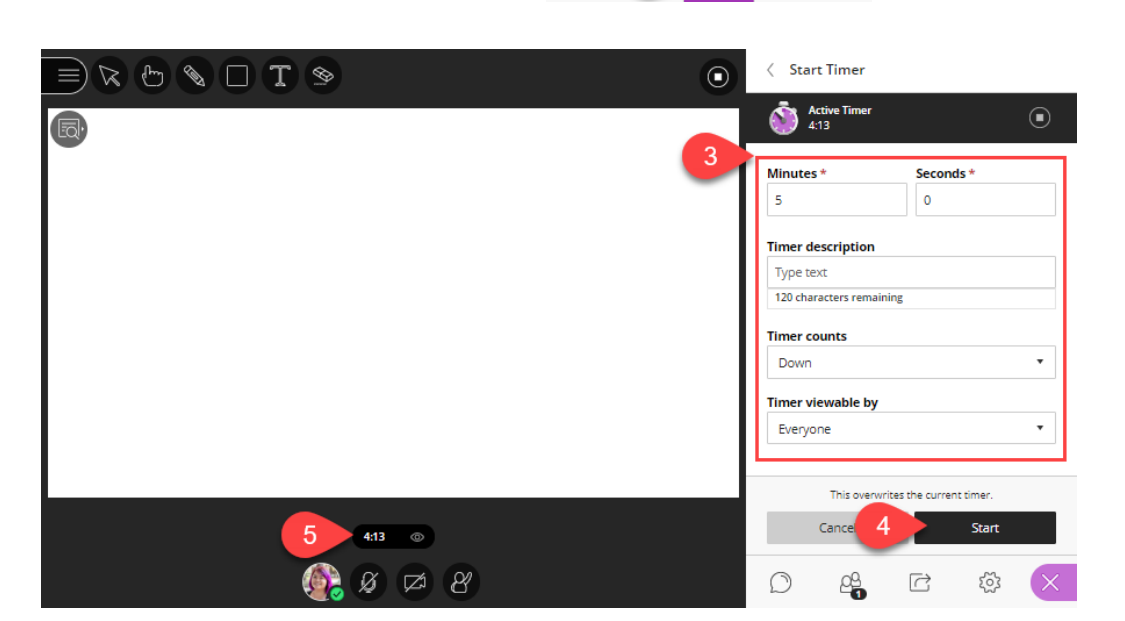

Timer

Breakout Groups

R

>

**\*Best Practice:** The session should have been scheduled to allow early entry, so that students can have time to join early and test their audio/video settings. At about five minutes prior to the start time of the session, set a timer and add a chat message letting the students know that the session will be starting shortly.

#### **Breakout Groups**

A breakout room is a separate room with one or more users. Users in breakout rooms will have presenter privileges: audio and video communication, chat, and can share files, whiteboard, and applications. Activity in breakout rooms is independent of what occurs in the Main Room and other breakout rooms, and it is <u>not</u> captured in recordings. Moderators can assign student groupings or allow Collaborate to randomly choose; they can also choose to allow participants to switch groups. *\*Use version 52 of the Chrome browser for best results.* 

**Assign Groups:** Depending on your number of participants, there are 2 methods to Assign Groups:

- 1. **Randomly assign:** Collaborate creates and randomly assigns attendees for you.
- 2. Custom assignment: Allows you to manually create groups.

\*Optional: Select "Allow attendees to switch groups," which enables attendees to move themselves in and out of a group.

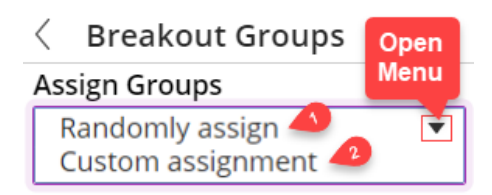

Allow attendees to switch groups

#### Randomly assign:

- A) Collaborate creates the groups and randomly assigns participants.
- B) You can change the number of participants per group and the number of groups.
- C) Click Start to confirm selections.

\*Optional: to be included in a group, select Include moderators in group assignment.

\*Optional: if you don't like how the participants are grouped, click Reassign participants.

\*Optional: you can select Allow participants to switch groups if you want participants to move to other groups.

#### **Custom assignment:**

- A) You can create your own groups by assigning participants to a group.
- B) You can do this by clicking on a name and dragging it into a group (your default is 2 groups).
- C) Click Start to confirm selections.
- D) As the breakout groups load, this notification appears on the Main Stage letting the user know which group they are assigned to.

\*Optional: Select the plus sign to create a new group to add more groups.

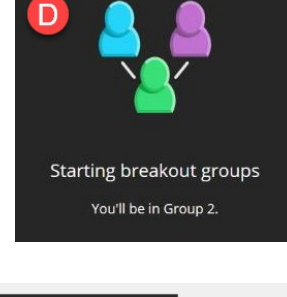

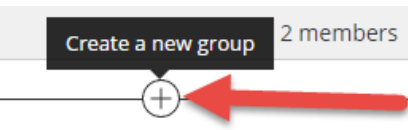

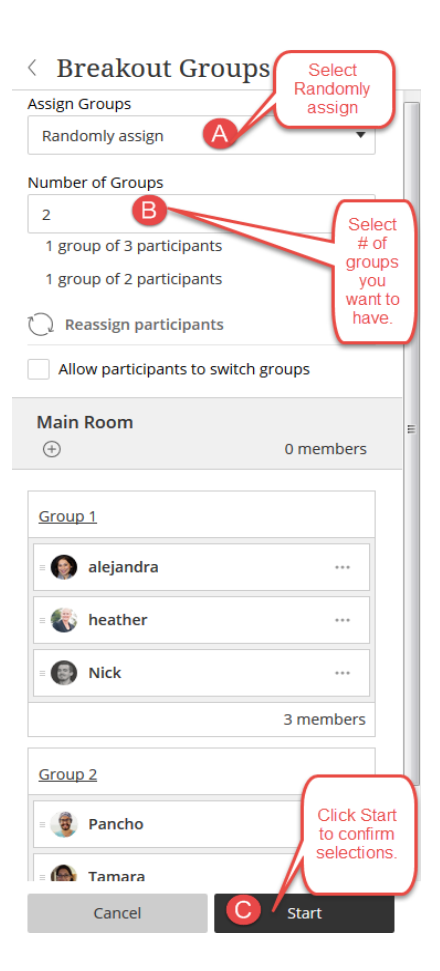

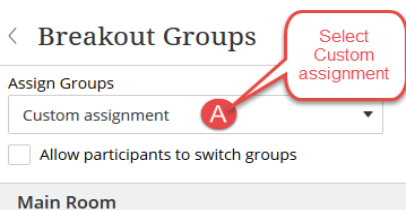

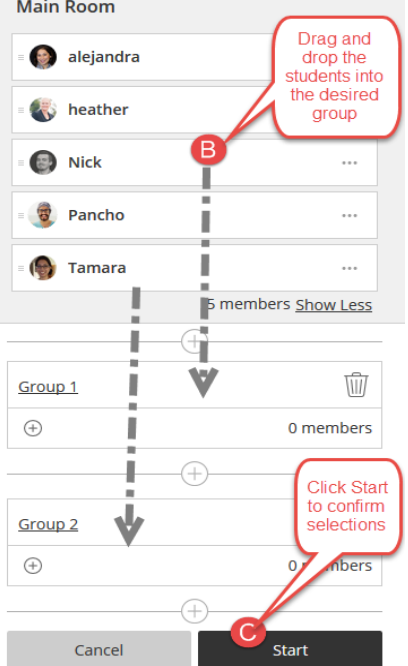

**Rename Groups:** You can rename these groups by clicking on Group name and typing in a new name. Click Update to confirm.

**Delete Groups:** You can delete a group by clicking on the Trash icon and then selecting Delete.

**End Breakout Groups:** To end the Breakout Groups, click on the stop button in the Participants panel or in the Share Content panel. This will return all attendees to the Main Room.

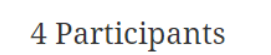

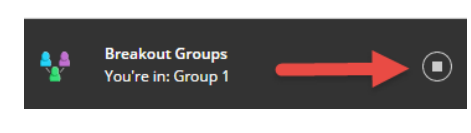

Con Group

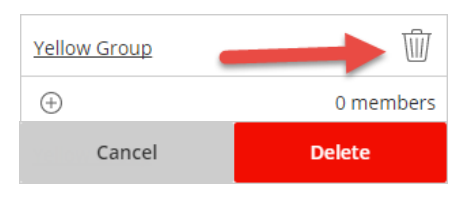

#### Share Content

Q

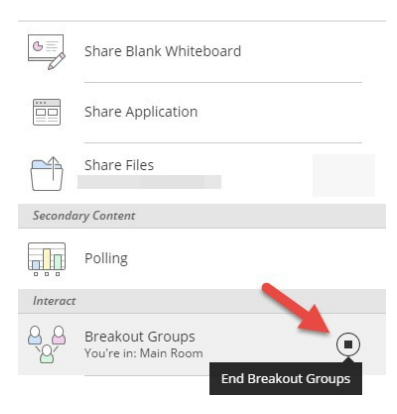